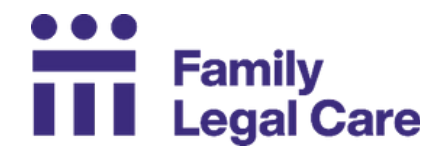

Need Help Now? Call Family Legal Care's Helpline!

NYC: (212) 343-1122 Outside NYC: (800) 696-8629

## **Guide to Filing Petitions Through EDDS**

### How do I start my case?

To start a case in Family Court, you must submit a **petition**. The person who starts a case is called the **petitioner**. The person on the other side is called the **respondent**.

For most Family Courts, you can submit your petition in person, online through the Electronic Document Delivery System (EDDS) or New York State Courts Electronic Filing (NYSCEF), or by mail. If you are not sure which method you can use, contact the Family Court directly.

## What is the Electronic Document Delivery System (EDDS)?

The **Electronic Document Delivery System (EDDS)** is a website to submit petitions, motions, and other documents related to your case. You will fill out your contact information and then upload your petition.

Go to the EDDS website here: <u>https://iappscontent.courts.state.ny.us/NYSCEF/live/edds.htm</u>

Please Note: All EDDS documents <u>must</u> be PDFs.

#### What is a PDF?

A PDF is a specific kind of document file. It is not a photo, picture, or image. It is also not a Word document. It is a specific type of file called "PDF."

## How do I turn my picture or document into a PDF?

**Convert** means to change one file type to another file type. For example, if you change a picture to a PDF, you convert a picture (a JPG or PNG) to a PDF.

First, you can try to save your file as a PDF. After opening the file on your computer or device, click "Save As." Type in a "File name." Then select "PDF" from the "Save as type:" drop-down menu. If you do not see PDF in this menu, you can also try the following:

- Convert a Word document to a PDF for free on the Adobe website. Go to this website: <u>https://www.adobe.com/acrobat/online/word-to-pdf.html</u>
- Convert an image or photo to a PDF for free on the Adobe website. Go to this website: <u>https://www.adobe.com/acrobat/online/jpg-to-pdf.html</u>

There are also many free phone apps to convert a picture to a PDF.

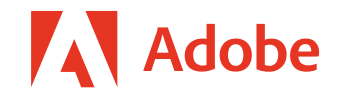

## Can I use EDDS on my phone?

Yes. However, you must upload your petition as a PDF. You cannot upload a photo of the petition from your phone. It is easier to upload your petition to EDDS with a computer.

# If I submit my petition over EDDS, do I need to serve court papers on the other party?

Yes. After you get a court date, you must tell the respondent by giving them the papers. This is called **service**. You must give the papers to the respondent before the first hearing. The Court will give you instructions for now to serve the respondent. **Be sure to follow the Court's instructions.** 

Remember: EDDS does <u>not</u> "serve" the other party.

For more information on service, see our guide "Serving Court Papers."

## When will I hear from the Court?

You will get a confirmation email from the Court automatically with a **Document ID** after you submit your petition. The Court will contact you again by email when they are ready to schedule a hearing.

There are other petitions already in line ahead of yours. It may take a while for the court to contact you. Check your email and spam/junk folder regularly. Tell the Court if your email or phone number changes. You should expect to wait.

## **Electronic Document Delivery System (EDDS) Steps**

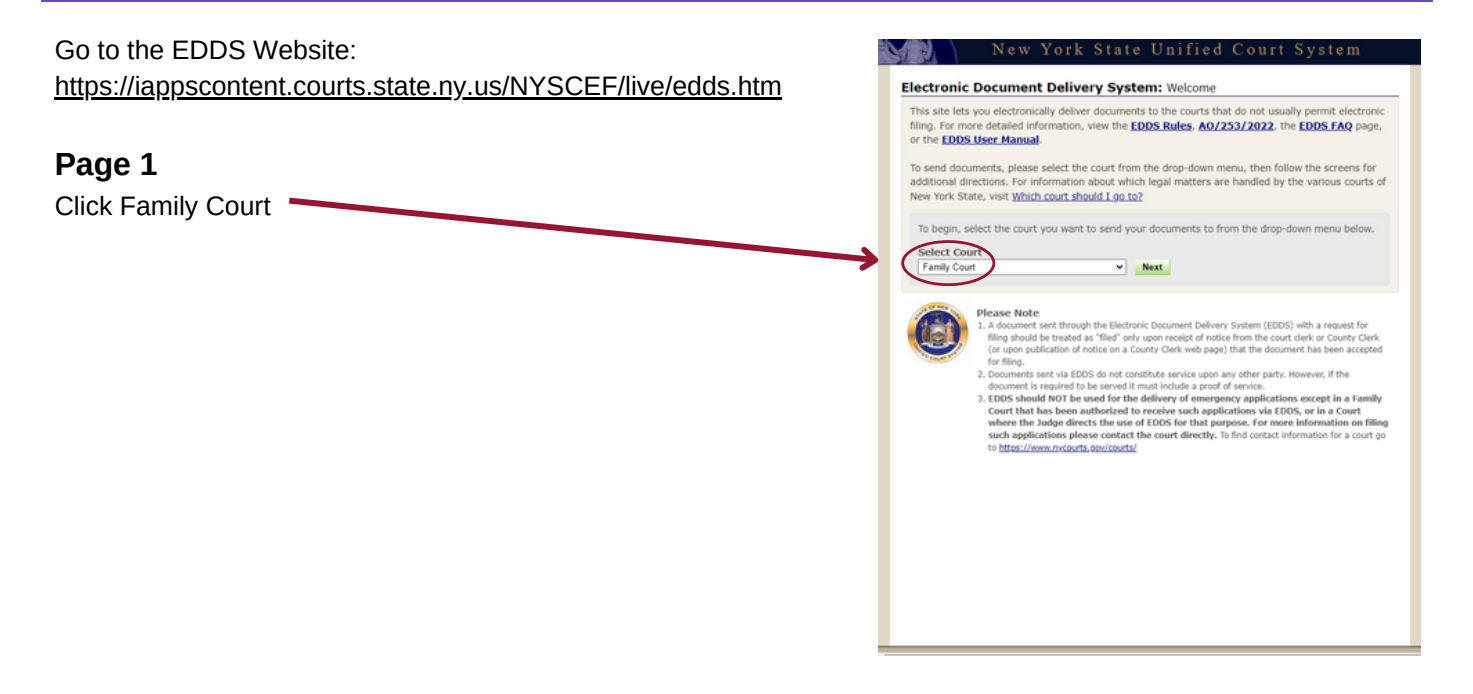

New York State Unified Court System

This site lets you electronically deliver documents to the courts and --- during the COVID-19 public health emergency --- to file documents electronically in many courts that do not usually permit electronic filing. For more detailed information, view the <u>EDDS Notice</u>, the <u>EDDS FAQ</u> page or the <u>EDDS User Manual</u>. Otherwise follow the instructions below and click Next to continue.

Step 1: Getting the Documents Ready
 EDDS does not create or fill out court papers, like a Petition or Hotion. If you have not created or filled out your court papers and need information or forms:
 Viot the <u>Courtielin</u> website to see if there is a <u>DIY (Do-R-Nourself) Form</u> available for your case
 Find a court form from the <u>forms</u> website

Next

case brote A document such through the Electronic Document Delivery System (EDDS) with a request for filing should preased as "Tab" only upon recept of notice from the court click or Courtor Clink" (or upon publication of n on a Courtor, Clink" subpage) that the document has been accounted for filing. Documents servi via EDDS do not constructs service upon any other party. Documents accepted for filing to DS must be service in other parties by electronic masks on any other party. Documents accepted for filing

they valid to use this methods, or taxour a verse verse of the second second se

R - I do not have a lawyer

Training Available If you would like further instructions on submitting documents, you can watch our <u>Family Court EDDS Training Video</u>.

Electronic Document Delivery System: Enter Your Information

Sender's Name First Name • Middle Name Last Name •

Party You Are Representing (enter your name if you don't have a lawyer) \*
Party Role (e.g., petitioner, plaintiff, respondent, etc.) \*

Reason for sending documents • (for example: "copy of papers requested by the judge"; or "letter to court describing pro

FILME REQUEST i request that the document() i am sensing be filed by the court or County Clerk, I also understand that a document send that a filed, should be created ar Hild's new yapon ra of notice from the court or County Clerk (or upon publication of a notice on a County Clerk webpage) that the document send the size because of for filling.

Cancel Next

Case Number • (For example: Index, Indictment, Docket Number, or CSHS #. If t

Case Title • Motion Number (if applicable)

Phone Number (enter as 123-456-7890) \*

Please enter your contact information below. This information will not be shared with the general public. A confirmation email will be sent to the email address you enter. \* Required fields

Electronic Document Delivery System: Getting Started

IMPORTANT: The documents must be saved as a PDF file to use this system

Step 2: Delivering the Document In the screens that follow, you will be asked to:

#### Page 2

Read the instructions then

Click Next

#### Page 3

- (1) Type your first name and last name
- (2) Check "I do not have a lawyer"
- (3) Type your phone number
- (4) Type your email address
- (5) <u>Party You Are Representing</u> Type your name
- (6) <u>Party Role</u> Type "Petitioner"
- (7) <u>Case Number</u> Type the CSMS or Docket number If you do not have a case number, write "N/A"
- (8) <u>Case Title</u> Type "Your Name vs. Respondent's Name"
- (9) <u>Reasons for Sending Documents</u> List what petition and/or document(s) you are sending

## (10) Check "FILING REQUEST: I request that the document(s) I am sending be filed by the court or County Clerk."

(11) Click Next

#### Page 4

Select the Family Court in the County where you are filing

Click Next

#### Page 5

Choose the kind of case. Note that the list below may vary depending on the court. Some courts limit the types of cases that use EDDS.

<u>Case Type</u>

- Adoptions
- Appeals
- Child Protective Proceeding
- Custody/Visitation and Guardianship
- Family Offense Proceeding / Temporary Order of Protection
- Juvenile Delinquency Proceeding
- · Objections
- Order to Show Cause (NYC Family)
- Support/Paternity
- Transcripts
- Writ of Habeas Corpus (NYC Family)

Click Next

#### Page 6

Document Type Select "Petition"\*

Submit your petition by selecting Choose File

Click Next

\*Please note: If you are filing something other than a petition, you will need to choose the right document type.

| Select the court from the list below, then click Next. |  |
|--------------------------------------------------------|--|
| Court (scroll if you don't see your court)             |  |
| Albany County Family Court (EDD5)                      |  |
| Allegany County Family Court (EDDS)                    |  |
| Brotx County Family Court (EDDS)                       |  |
| Broome County Family Court (EDDS)                      |  |
| Cattaraugus County Family Court (EDDS)                 |  |
| Caysiga County Family Court (EDDS)                     |  |

| ourt: Kings                  | County Family Court (EDDS)                                                                                     |             |  |
|------------------------------|----------------------------------------------------------------------------------------------------|-------------|--|
| elect the                    | ase type from the drop down menu, then                                                                         | click Next. |  |
| ase Type                     |                                                                                                    |             |  |
| Adoptions                    |                                                                                                    | ~           |  |
| Adoptions                    |                                                                                                    |             |  |
| Appoals                      |                                                                                                    |             |  |
| Child Prote                  | tive Proceeding                                                                                                |             |  |
| Custody Vi                   | tation And Guardianship<br>Recording / Temperature Onder of Reduction                                          |             |  |
| Jovenile Dr                  | Induency Proceeding                                                                                            |             |  |
| Objections                   | and a second second second second second second second second second second second second second second second |             |  |
| Order to St                  | ow Cause (NYC Family)                                                                                          |             |  |
| Support Pa                   | emity                                                                                                    |             |  |
| Transcripts<br>Mint of lends | us Corrus (BOC Earth)                                                                                          |             |  |
|                              |                                                                                                    |             |  |
|                              |                                                                                                    |             |  |
|                              |                                                                                                    |             |  |

| a second second second second                           |                                                                           |
|---------------------------------------------------------|---------------------------------------------------------------------------|
| ase Type: Cus                                           | unty Family Court (EDDS)<br>Iody/Visitation And Guardianship              |
|                                                         |                                                                           |
| Felect a docur                                          | ient type from the drop-down menu and attach your PDFs. * Required fields |
| Main Docur                                              | sent                                                                      |
| Document T                                              | ibe .                                                                     |
|                                                         | v                                                                         |
| Attach your                                             | POF Mar star 100 MB) *                                                    |
|                                                         |                                                                           |
| Choose File                                             | No file chosen                                                            |
| Choose File<br>Additional D                             | No file chosen                                                            |
| Choose File                                             | No file chosen ocument Information                                        |
| Choose File<br>Additional C                             | No file chosen counnent information                                       |
| Additional D                                            | No file chosen                                                            |
| Additional D<br>Document 1                              | (No file chosen<br>ecument information                                    |
| Choose File Additional D Document 7 Document 7          | No file chosen countert information pp                                    |
| Choose File<br>Additional D<br>Document 7<br>Document 7 | No Bic chosen counnent information p P TOP Abuse day 100 MD;              |

#### Page 7

#### **DOUBLE CHECK Your Information**

- (1) Check your information If you find a mistake, click <u>Change My Information</u>
- (2) Click the document to confirm it was the one you want to file
- (3) Write down the **Document ID**
- (4) Read the acknowledgments
- (5) Click "I acknowledge [...]"

There should be \$0 filing fees.

Click Send Documents

| New York State Unified Court System                                                                                                    |                                        |
|----------------------------------------------------------------------------------------------------|----------------------------------------|
| Electronic Document Delivery System: Review Your Information<br>Rever you costad information and the document needs to be sent.<br>1. Is changing your costad information, divide "Change My Information" link below<br>2. To dhange the cost, case type, of document, you MVST cloic cancel and part over<br>2. If all your information is correct, cloir MVST cloic cancel and the documents link ad above.                                                                                                    |                                        |
| Court: Brown County Family Court (BE05)<br>Coor Type: Counterly/Visitation And Guardianship<br>Decument(s) IDI: SYXOYW                                                                                                    |                                        |
| Your Safetanation Section Device Section Section Secti | the Jacometices                        |
| Documents Ready to be Sent                                                                                                    |                                        |
| To view a document, etck the Document Type Ink<br>Document                                                                                                    | 100                                    |
| PETITION:                                                                                                    | \$0.00                                 |
| Total Fees                                                                                                    | \$0.00                                 |
| Acknowledgment                                                                                                    |                                        |
| I acknowledge that I have read and that I agree and understand the following:                                                                                                    |                                        |
| <ol> <li>Any document sent through the Electronic Document Delivery System (EDDS) with a request for film<br/>be treated as "filed" only upon receipt of notice from the court clerk or COD(s) with a request for film<br/>notice on a County Clerk webpage) that the document has been accepted for filmg.</li> </ol>                                                                                                    | g should<br>tion of                    |
| <ol> <li>Sending a document through the EEDS does not constitute service upon any other party. By order of<br/>Administrative Judge, documents accepted for filing through EDDS must be served on other parties t<br/>electronic means of by mail.</li> </ol>                                                                                                    | the Chief                              |
| 3. If I am an unrepresented party (but is, I don't have an etioney representing me in this care). I am that I can use DDOS to and documents to the court, so long as I inform the court and other parties to use this method. I understand that, if I use EDDS, I must serve all such documents on other partierting and the method.                                                                                                    | lerstand<br>that I wish<br>es by mail, |
| 4. EDDS should NOT be used for the delivery of emergency applications except for the following:                                                                                                    |                                        |
| a. In a Family Court that has been authorized to receive such applications delivered via EDOS. (If a in a court, a specific matter/cave type or document will be available on that courts drop-down m b. In a court where the Audge specifically directs the use of EDOS for that purpose.                                                                                                    | ithorized<br>mu)                       |
|                                                                                                    |                                        |
| Cancel Send Documents                                                                                                    |                                        |